# 802.11g Wireless LAN USB Adapter

**User Manual** 

#### **REGULATORY STATEMENTS**

#### FCC Certification

The United States Federal Communication Commission (FCC) and the Canadian Department of Communications have established certain rules governing the use of electronic equipment.

#### Part15, Class B

This device complies with Part 15 of FCC rules. Operation is subject to the following two conditions:

1) This device may not cause harmful interface, and

- 2) This device must accept any interface received, including interface that may cause undesired operation. This equipment has been tested and found to comply with the limits for a Class B digital device, pursuant to Part 15 of the FCC Rules. These limits are designed to provide reasonable protection against harmful interference in a residential installation. This equipment generates, uses and can radiate radio frequency energy, and if not installed and used in accordance with the instructions, may cause harmful interference to radio communications. However, there is no guarantee that interference will not occur in a particular installation. If this equipment does cause harmful interference to radio or television reception, which can be determined by turning off and on, the user is encouraged to try to correct the interference by one or more of the following measures:
- Reorient or relocate the receiving antenna.
- Increase the distance between the equipment and receiver.
- Connect the equipment into an outlet on a circuit different from that to which the receiver is connected.

CAUTION:

- 1) To comply with FCC RF exposure compliance requirements, a separation distance of at least 20 cm must be maintained between the antenna of this device and all persons.
- 2) This transmitter must not be co-located or operating in conjunction with any other antenna or transmitter.

# **Table of Contents**

| INTRODUCTION             | 1  |
|--------------------------|----|
| FEATURES                 | 1  |
| WIRELESS NETWORK OPTIONS | 2  |
| The Peer-to-Peer Network | 2  |
| The Access Point Network | 3  |
| LED INDICATORS           | 4  |
| Power: Green (On/Off)    | 4  |
| Act/Link: Green (Blink)  | 4  |
| INSTALLATION             | 5  |
| INSTALL THE DEVICE       | 5  |
| INSTALL THE DRIVER       | 5  |
| In Windows 98SE          | 5  |
| In Windows ME            | 8  |
| In Windows 2000          |    |
| In Windows XP            | 13 |
| Verify                   | 15 |
| INSTALL THE UTILITY      | 16 |

| NETWORK CONNECTION                   | .18 |
|--------------------------------------|-----|
| IN WINDOWS 98/ME                     | .18 |
| IN WINDOWS 2000/XP                   | .22 |
| CONFIGURATION                        | .25 |
| USE MANUFACTURER'S CONFIGURATION     |     |
| UTILITY                              | .27 |
| ACCESSING THE CONFIGURATION UTILITY  | .28 |
| General Tab                          | .29 |
| Profiles Tab                         | .33 |
| About Tab                            | .35 |
| USE WINDOWS XP CONFIGURATION UTILITY | .36 |
| UNINSTALLATION                       | .43 |
| UNINSTALL THE UTILITY                | .43 |
| UNINSTALL THE DRIVER                 | .45 |
| SPECIFICATIONS                       | .46 |

#### **INTRODUCTION**

A wireless LAN links network users to LAN services without the hassle of cabling or wiring, which significantly brings mobile workers the freedom of staying connected to the network while roaming around a building or multiple buildings maintaining access to the Internet, e-mail, networked applications, and print services.

This device is the perfect solution for your wireless network applications based on the **IEEE 802.11g** standard that offers a data rate up to **54Mbps** in a wireless LAN environment. It is a high-speed wireless network card that plugs into your notebook or desktop PC and accesses to the LAN or peer-to-peer networking easily without wires or cables. Whether you're at your desk or in the boardroom, it allows you to share printers, files, and other network resources.

The **802.11g Wireless LAN USB Adapter** is designed for a USB type A port of a laptop or desktop computer for creating a wireless workstation.

#### Features

- Complies with IEEE 802.11g standard for 2.4GHz Wireless LAN
- ▹ USB 2.0 compliant
- ▹ USB Plug & Play
- Interoperable with existing network infrastructure
- Secure information transmission

- 1 -

- > Freedom to roam while staying connected
- Compatible with specialty wireless products and services
- > Up to 54 Mbps data rate
- > Antenna is built in the card with LEDs indication
- > Low power consumption
- > Easy to install and configure

#### Wireless Network Options

#### The Peer-to-Peer Network

This network installation lets you set a small wireless workgroup easily and quickly. Equipped with wireless PC Cards or wireless PCI, you can share files and printers between each PC and laptop.

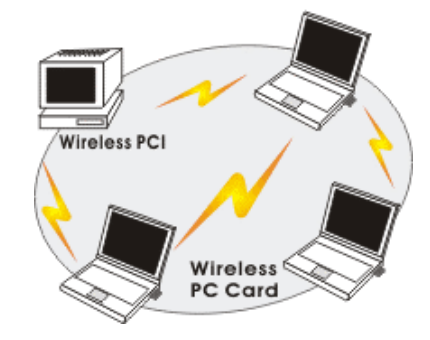

- 2 -

Or you can use one computer as an Internet Server to connect to a wired global network and share files and information with other PCs via a wireless LAN.

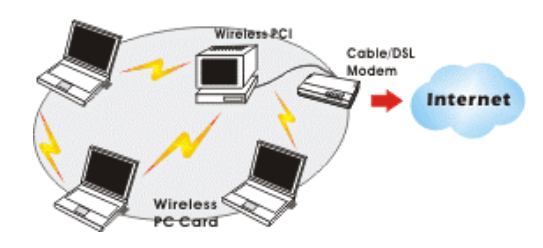

**The Access Point Network** 

The network installation allows you to share files, printers, and Internet access much more conveniently. With wireless PC Cards, you can connect wireless LAN to a wired global network via an **Access Point**.

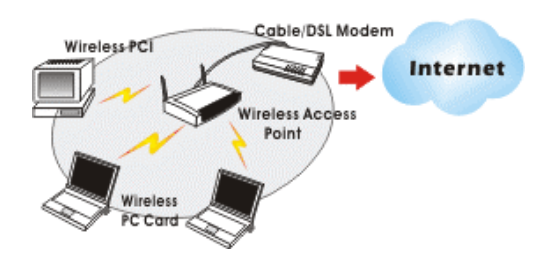

- 3 -

#### **LED Indicators**

#### Power: Green (On/Off)

*Glow* – linking to an Access Point or Peer-to-Peer mode.

#### Act/Link: Green (Blink)

Blink - Transmitting/receiving wireless data.

Notice:

To comply with FCC RF exposure compliance requirements, the antenna(s) used for this transmitter must be installed to provide a separation distance of at least 20cm from all persons and must not be co-located or operating in conjunction with any other antenna or transmitter. No change to the antenna or the device is permitted. Any change to the antenna or the device could result in the device exceeding the RF exposure requirements and void user's authority to operate the device.

- 4 -

# **INSTALLATION**

# Install the Device

- 1. Plug the Wireless USB Adapter into the PC's USB port.
- 2. Once the device has been connected to your computer, Windows will detect the new hardware and then automatically copy all of the files needed for networking.

**Install the Driver** 

#### In Windows 98SE

For Windows 98SE users: As you perform the installation, have your system operating CD-ROM at hand. You may be asked to insert the OS CD-ROM for the system to download a specific driver.

1. In Add New Hardware Wizard, click Next.

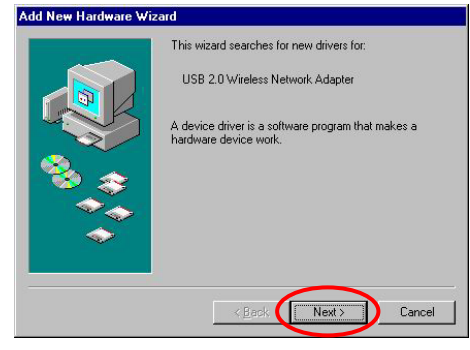

- 5 -

2. Select Search for the best driver for your device (Recommended). Click Next.

| Auu New Haluwale wiz | aiu                                                                                                    |
|----------------------|----------------------------------------------------------------------------------------------------|
|                      | What do you want Windows to do?  Search for the best driver for your device.  [Recommended].  Display a list of all the drivers in a specific location, so you can select the driver you want. |
|                      | < Back Next > Cancel                                                                                                    |

3. Insert the supplied CD-ROM into the CD-ROM drive. Select **Specify a location:** and click **Browse** to provide the appropriate path (e.g. **D:\Driver**). Click **Next**.

| Add New Haldwale wiz | alu                                                                                                    |
|----------------------|----------------------------------------------------------------------------------------------------|
|                      | Windows will search for new drivers in its driver database<br>on your hard drive, and in any of the following selected<br>locations. Click Next to start the search.<br>Eloppy disk drives<br>CP-ROM drive<br>Microsoft Washing the<br>Specify a location:<br>D-Winner |
|                      | D:\Driver                                                                                                    |
|                      | <back next=""> Cancel</back>                                                                                                    |

- 6 -

4. Click **Next**, Windows will copy all the necessary files to your system.

| USB 2.0 Wireless Network Adapter                                                                                                    |
|----------------------------------------------------------------------------------------------------|
|                                                                                                    |
| Windows is now ready to install the best driver for this<br>device. Click Back to select a different driver, or click Next<br>to continue. |
| Location of driver:                                                                                                    |
| D:\98SE_ME\WIND502U.INF                                                                                                    |
|                                                                                                    |
|                                                                                                    |
|                                                                                                    |

5. Insert Windows 98SE CD-ROM, and then click OK.

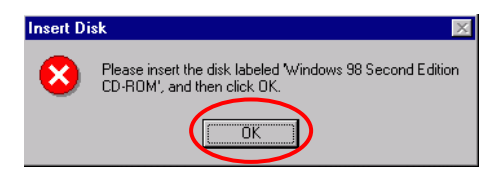

6. Click **Finish** to complete the installation.

|   | USB 2.0 Wireless Network Adapter                                                        |
|---|-----------------------------------------------------------------------------------------|
|   | Windows has finished installing the software that your new<br>hardware device requires. |
| 8 |                                                                                         |
|   |                                                                                         |
|   | < Back Finish Cancel                                                                    |

7. When Windows prompts you to restart your computer, click **Yes**.

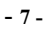

#### In Windows ME

1. Select Specify the location of the driver (Advanced), click Next.

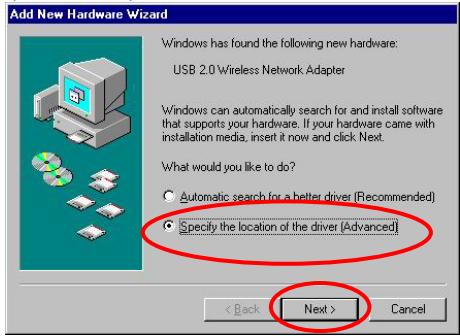

Insert the supplied CD-ROM into the CD-ROM drive. Select Search for the best driver for your device (Recommended) and click Browse to provide the appropriate path (e.g. D:\Driver). Click Next.

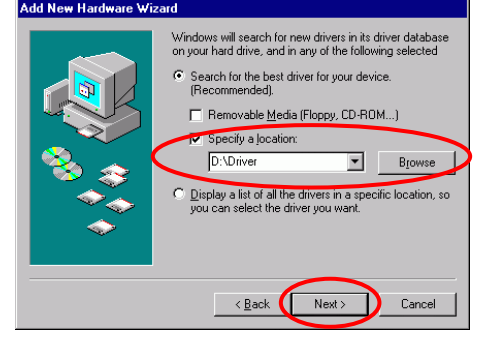

- 8 -

3. Click **Next**, Windows will copy all the necessary files to your system.

|     | Windows driver file search for the device:                                                                                                 |
|-----|----------------------------------------------------------------------------------------------------|
|     | USB 2.0 Wireless Network Adapter                                                                                                    |
|     | Windows is now ready to install the best driver for this<br>device, Click Back to select a different driver, or click Next<br>to continue. |
| 🗞 🌫 | Location of driver:                                                                                                    |
|     | D:\98SE_ME\WIND502U.INF                                                                                                    |
| ~   |                                                                                                    |
|     |                                                                                                    |
|     | < Back Next> Cancel                                                                                                    |

4. Click **Finish** to complete the installation.

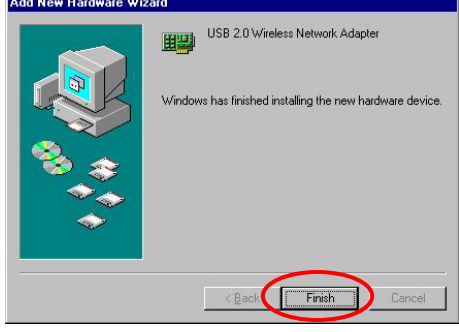

5. When Windows prompts you to restart your computer, click **Yes**.

- 9 -

#### In Windows 2000

1. In Found New Hardware Wizard, click Next.

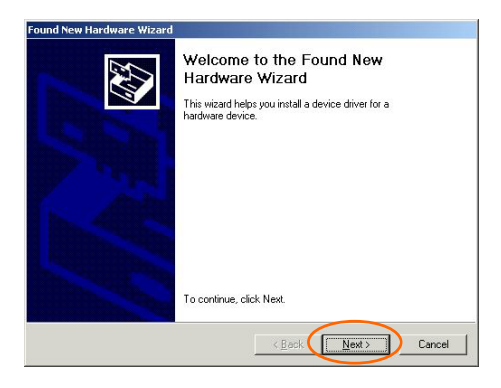

2. Select Search for a suitable driver for my device (recommended) and click Next.

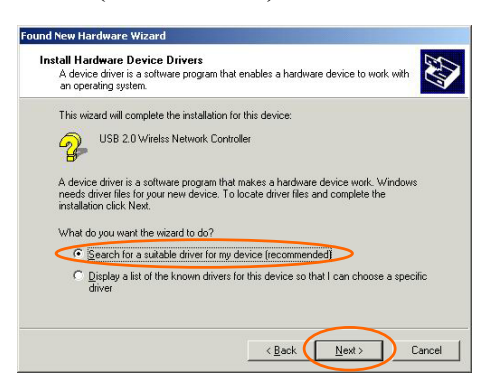

- 10 -

 Insert the device driver CD-ROM into your CD-ROM drive. Select CD-ROM drives and click Next.

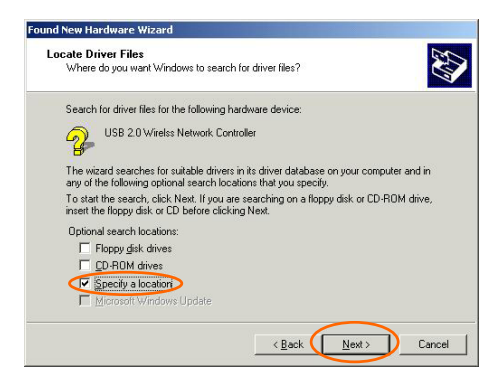

4. Click **Browse** to provide the appropriate path (e.g. **D:\Driver**). Click **OK**.

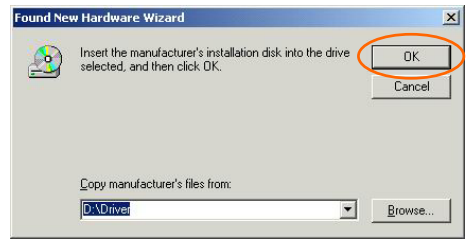

- 11 -

5. Click **Next** to continue.

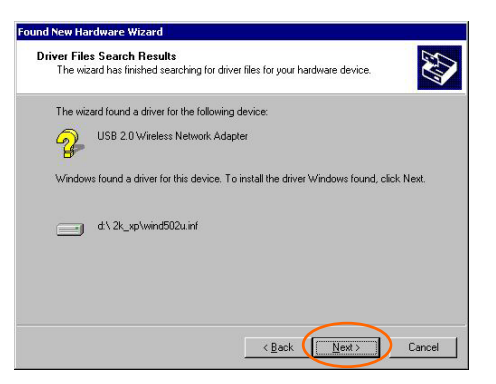

6. In "Digital Signature Not Found" window, click Yes to continue.

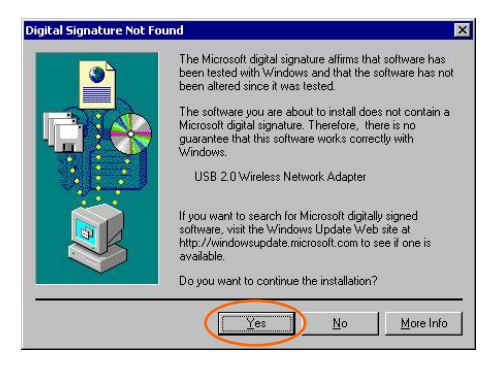

- 12 -

7. Click **Finish** to complete the installation.

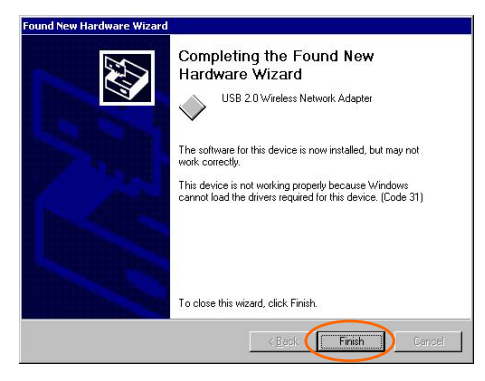

#### In Windows XP

1. Select Install from a list or specific location (Advanced) and click Next.

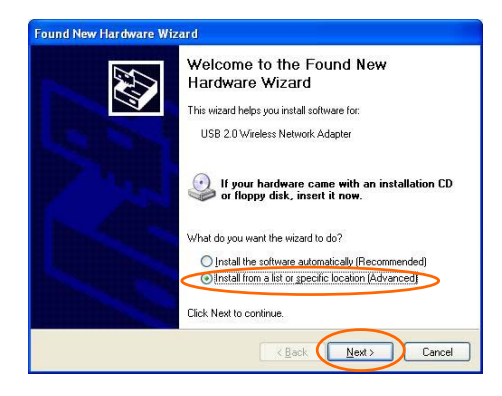

- 13 -

2. Insert the supplied **CD-ROM** into the CD-ROM drive. Select **Include this location in the search:** and click **Browse** to provide the appropriate path (e.g. **D:\Driver**). Click **Next**.

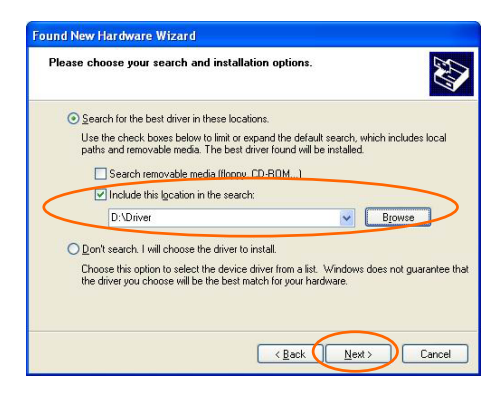

3. Click **Continue Anyway** to proceed. Windows will copy all the necessary files to your system.

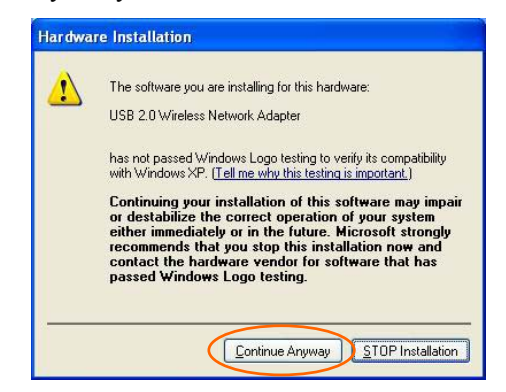

- 14 -

4. Click **Finish** to complete the installation.

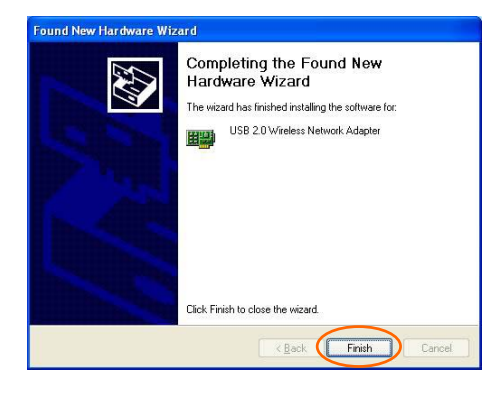

#### Verify

To verify if the device exists in your computer and is enabled, go to Start  $\rightarrow$  Settings  $\rightarrow$  Control Panel  $\rightarrow$  System ( $\rightarrow$  Hardware)  $\rightarrow$  Device Manager. Expand the Network Adapters category. If the USB 2.0 Wireless Network Adapter is listed here, it means that your device is properly installed and enabled.

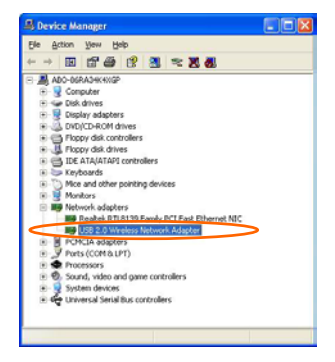

- 15 -

# Install the Utility

- 1. Insert the supplied **CD-ROM** into the CD-ROM drive. Double click on **Setup.exe** to install the **Wireless LAN Utility**.
- 2. When the **Welcome** screen appears, click **Next** to continue.

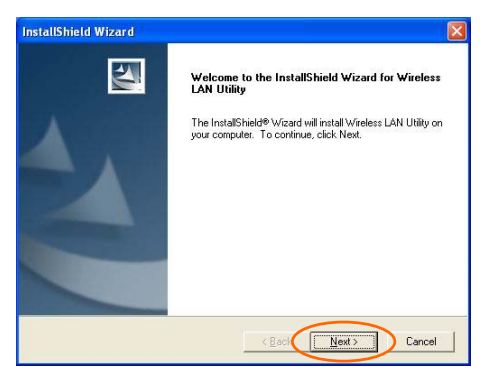

3. In **License Agreement**, click **Yes** to accept the terms.

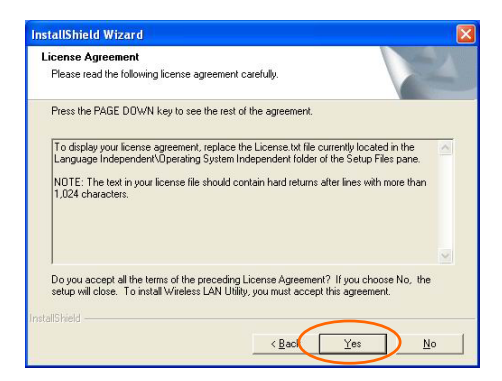

- 16 -

4. Click **Finish** to complete the installation.

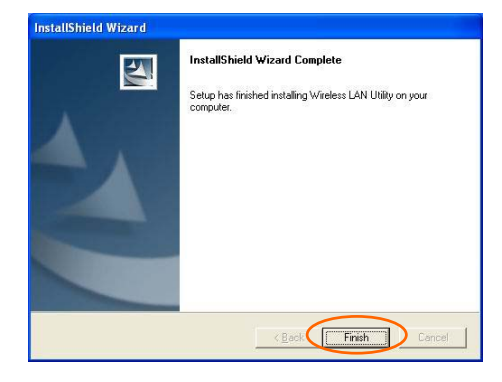

- 17 -

# **NETWORK CONNECTION**

Once the driver has been installed, you must make some changes to your network settings.

#### In Windows 98/ME

- Go to Start → Settings → Control Panel → Network.
- 2. Make sure that the following components are installed.

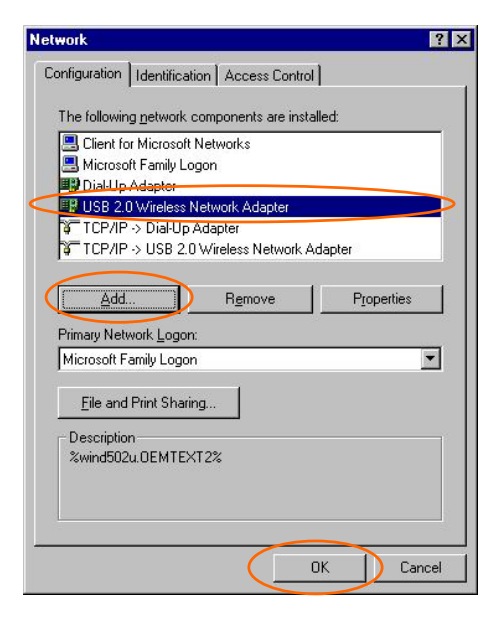

- 802.11b Wireless LAN CardBus (Mini-) PCI NIC
- IPX/SPX-compatible Protocol
- NetBEUI

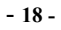

#### TCP/IP

If any components are missing, click on the **Add** button to add them in. All the protocols and clients required and listed above are provided by Microsoft.

3. After clicking **Add**, highlight the component you need, click **Add**.

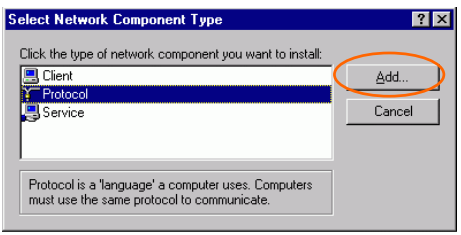

4. Highlight **Microsoft**, and then double click on the item you want to add. Click **OK**.

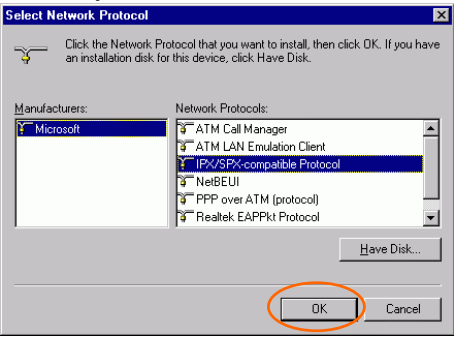

5. For making your computer visible on the network, enable the **File and Print Sharing**.

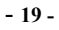

6. Click the **Identification** tab. Make up a name that is unique from the other computers' names on the network. Type the name of your workgroup, which should be the same used by all of the other PCs on the network.

| twork                               | 1                                                                                                    |
|-------------------------------------|----------------------------------------------------------------------------------------------------|
| Configuration                       | ntification Access Control                                                                                                    |
| Windor<br>compu<br>compu<br>descrip | ws uses the following information to identify your<br>ter on the network. Please type a name for this<br>ter, the workgroup it will appear in, and a short<br>tion of the computer. |
| Computer name:                      | Jane                                                                                                    |
| Workgroup:                          | WORKGROUP                                                                                                    |
| Computer<br>Description:            | Jane                                                                                                    |
|                                     |                                                                                                    |
|                                     |                                                                                                    |
|                                     |                                                                                                    |
|                                     |                                                                                                    |
|                                     | OK Cancel                                                                                                    |

7. Click the Access Control tab. Make sure that "Share-level access control" is selected. If connecting to a Netware server, share level can be set to "User-level access control."

- 20 -

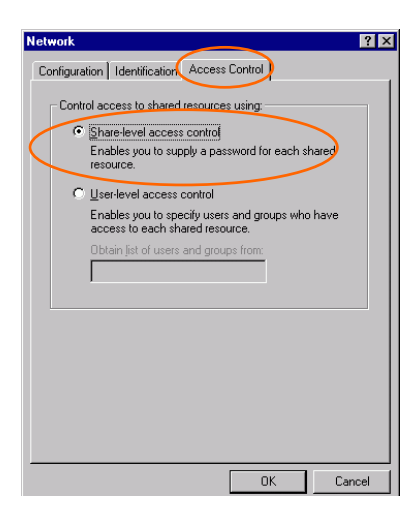

8. When finished, restart your computer to activate the new device.

| System | Settings Change                                                             |
|--------|-----------------------------------------------------------------------------|
| ?      | You must restart your computer before the new settings will take<br>effect. |
|        | Do you want to restart your computer now?                                   |

- 9. Once the computer has restarted and Windows has booted up, a **Logon** window will appear and require you to enter a username and password. Make up a username and password and click **OK**. Do not click the **Cancel** button, or you won't be able to log onto the network.
- 10. Double-click the **Network Neighborhood** icon on the windows desktop, and you should see the names of the other PCs on the network.

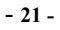

#### In Windows 2000/XP

1. (In Windows 2000)

Go to Start→ Settings → Control Panel → Network and Dial-up Connections → Local Area Connection → Properties.

(In Windows XP)

Go to Start  $\rightarrow$  Control Panel  $\rightarrow$  Network Connections  $\rightarrow$  Wireless Network Connection Enabled USB Wireless Network Adapter  $\rightarrow$  Properties.

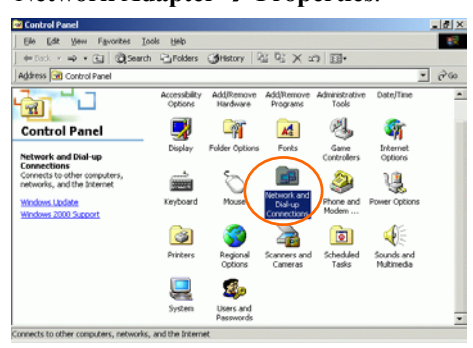

- 22 -

| ocal Area Connection Properties                                                                                                    | ? ×               |
|----------------------------------------------------------------------------------------------------|-------------------|
| General Sharing                                                                                                    |                   |
| Connect using:                                                                                                    |                   |
| USB Wireless Network Adapter                                                                                                    |                   |
| ,<br>Components checked are used by this connection:                                                                                                    | <u>C</u> onfigure |
| Client for Microsoft Networks     Single and Printer Sharing for Microsoft Network     Single and Printer Sharing for Microsoft Network     Single And Printer Protocol (TCP/IP) | ks<br>Properties  |
|                                                                                                    | -Tobernes         |
| Allows your computer to access resources on a M network.                                                                                                    | icrosoft          |
| Show icon in taskbar when connected                                                                                                    |                   |
| ОК                                                                                                    | Cancel            |

- 2. Make sure that you have all the following components installed.
  - Client for Microsoft Networks
  - File and Printer Sharing for Microsoft Networks
  - Internet Protocol (TCP/IP)
- 3. If any components are missing, click on the **Install...** button to select the **Client/Service/Protocol** required. After selecting the component you need, click **Add...** to add it in.

- 23 -

| Select Network Component Type                                                                                                    |
|----------------------------------------------------------------------------------------------------|
| Click the type of network component you want to install:                                                                                                    |
| Description<br>A protocol is a language your computer uses to<br>communicate with other computers.                                                                                        |
| Add Cancel                                                                                                    |
| Select Network Protocol                                                                                                    |
| Articlastic Barton da Component, and reconnection  Appler alle Protocol  DLC Protocol  Network Monitor Driver Network Monitor Driver NWLink IPX/SPX/NetBIDS Compatible Transport Protocol |
| Have Disk                                                                                                    |
| OK Cancel                                                                                                    |

- 4. For making your computer visible on the network, make sure you have installed File and Printer Sharing for Microsoft Networks.
- 5. When finished, you must restart your computer to complete the installation.

- 24 -

# **CONFIGURATION**

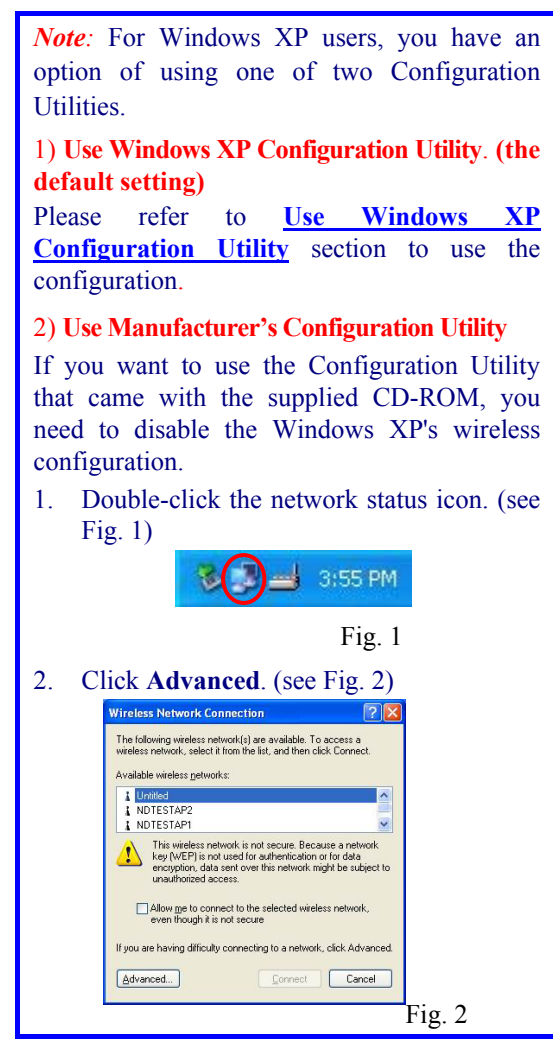

- 25 -

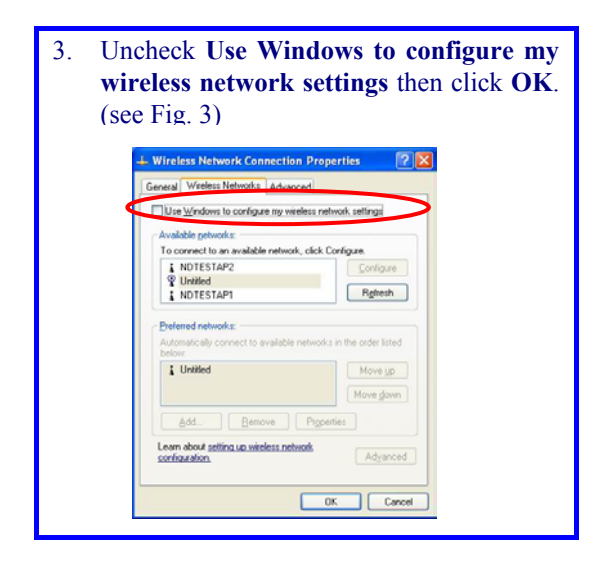

- 26 -

# Use Manufacturer's Configuration Utility

After successful installation of the Wireless PC Card's driver and utility, the Configuration Utility icon will appear in the taskbar. You will be able to access the Configuration Utility through the Configuration icon.

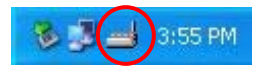

After successful installation of the Wireless PC Card's Driver and Utility, a **Network Status** icon

🔁 will display in the system tray. Meanwhile, a

Utility Shortcut icon will appear on the desktop.

# Accessing the Configuration Utility

1

Double-click on utility to open the Configuration

Utility.

Click Advanced to enter the Configuration Window.

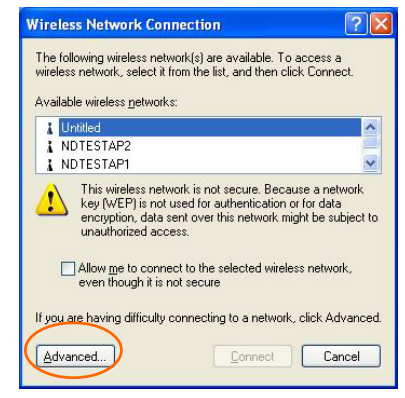

All settings are categorized into 3 Tabs:

**General Tab** 

**Profiles** Tab

About Tab

- 28 -

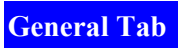

The General tab allows you to know about the general information of Connection, Signal and Link Status.

| Connected to (SSID):    | ARM904                             |  |
|-------------------------|------------------------------------|--|
| Network Mode:           | Infrastructure                     |  |
| Channel / Frequency:    | 1 / 2.412 GHz - 802.11g<br>54 Mbps |  |
| Max. Network Rate:      |                                    |  |
| Security:               | Disabled                           |  |
| Power Save:             | Max. Performance                   |  |
| Active Profile:         |                                    |  |
| Signal                  | Link Status                        |  |
| Signal Strength: -82dBm | Link Quality: -82dBm               |  |
| Receiving O KB/sec      | Received packet: 580               |  |
| Sending 0 KB/sec        | Sent packet: 382                   |  |

1. Connection

| Item                | Description |
|---------------------|-------------|
| Connected to (SSID) |             |
| Network Mode        |             |
| Channel/ Frequency  |             |
| Max. Network Rate   |             |
| Security            |             |
| Power Save          |             |
| Active Profile      |             |

- 29 -

# 2. Signal

| Item            | Description                                                                                   |
|-----------------|-----------------------------------------------------------------------------------------------|
| Signal Strength | It represents the wireless<br>signal between the access<br>point and the wireless PC<br>Card. |
| Receiving       |                                                                                               |
| Sending         |                                                                                               |

## 3. Link Status

| Item            | Description                                                                         |
|-----------------|-------------------------------------------------------------------------------------|
| Link Quality    | It displays the link quality<br>for the wireless connection<br>to the access point. |
| Received Packet |                                                                                     |
| Sent Packet     |                                                                                     |

# 4. Preferences

| General                                                                                            | General                                                                                                    |
|----------------------------------------------------------------------------------------------------|----------------------------------------------------------------------------------------------------|
| Statistics Update Interval: 10 secs                                                                | Statistics Update Interval: [10 secs                                                                                                    |
| Parameter display unit: * 35m C Percent (1)                                                        | Parameter display unit: C dBin @ Percent [3]                                                                                                    |
| Scarrey Hule C Action C Passion                                                                    | Scarreg Hole C Active C Paintee                                                                                                    |
| - Ican Banta (1922) (abulg 7                                                                       | Scarreg Hole (RE21) abig                                                                                                    |
| Ach Power Save configuration<br>Exteny operating Town Save<br>When construct their Man Performance | Auto Planer Sens configuration<br>Battery operating Planer Sense (Main Pediamance )<br>When operating Planer Sense rulet, Planer Sense is alwaps on<br>the Mainteen Planer and Sense is alwaps on |

# 5. View Site

(1) Available AP's: 詳細顯示 AP 的狀態

| ink Quality | Network Name (SSID) | Mode     | Security | Channel | Bate    | MAC        |              |
|-------------|---------------------|----------|----------|---------|---------|------------|--------------|
| -82d8m      | ARM904              | Infrastr | None     | 1       | 54 Mbps | 00-E0-90-4 | Providence   |
| 81d8m       | NDTESTAP1           | Infrastr | WEP      | 4       | 54 Mbps | 00-00-41-0 | Save Profile |
| -79d8m      | NDTESTAP2           | Inhastr  | WEP      | 1       | 11 Mbps | 00-E0-98-5 | E.O.Com      |
| 78d9m       | Untitled            | Infrastr | None     | 10      | 54 Mbps | 00-60-98-4 | Egic Conn.   |
|             |                     |          |          |         |         |            | Rescan       |
|             |                     |          |          |         |         |            |              |
|             |                     |          |          |         |         |            | -            |
|             |                     |          |          |         |         |            |              |
|             |                     |          |          |         |         |            |              |
|             |                     |          |          |         |         | 5          |              |

| Item                | Description                                                                         |
|---------------------|-------------------------------------------------------------------------------------|
| Link Quality        | It displays the link quality<br>for the wireless connection<br>to the access point. |
| Network Name (SSID) |                                                                                     |
| Mode                |                                                                                     |
| Security            |                                                                                     |
| Channel             |                                                                                     |
| Rate                |                                                                                     |
| MAC                 |                                                                                     |

(2) Available Networks: The following figure displays the Available Networks, which highlights the network to which you wish to connect.

- 31 -

| failable Networks                             |                                                            |                                        |                                                 |
|-----------------------------------------------|------------------------------------------------------------|----------------------------------------|-------------------------------------------------|
| Link Detworks Link Dualty Network Name (SSID) | Mode<br>Infrastructure<br>Infrastructure<br>Infrastructure | Security<br>None<br>WEP<br>WEP<br>None | Connect<br>Save Profile<br>Egit Conn.<br>Bescan |
| Excellent Good Medium Poor                    | Connected Descriptio                                       | AP Vie<br>N                            | w Close                                         |
|                                               |                                                            |                                        |                                                 |
| ink Quality                                   | It displays<br>for the win<br>to the acce                  | the lir<br>reless c<br>ss poin         | ık quality<br>onnection<br>t.                   |
| ink Quality<br>letwork Name (SSID)            | It displays<br>for the win<br>to the acce                  | the lir<br>reless c<br>ss poin         | ık quality<br>onnectioi<br>t.                   |
| ink Quality<br>Ietwork Name (SSID)<br>Iode    | It displays<br>for the win<br>to the acce                  | the lir<br>reless c<br>ss poin         | nk quality<br>onnection<br>t.                   |

- 32 -

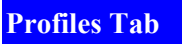

The **Profiles** Tab allows you to choose the settings, such as the **Auto-Selection Profiles** and **Additional Profiles**.

| Profile 1 ARM904               | None         |
|--------------------------------|--------------|
|                                | 100          |
| Additional Profiles            |              |
| Profile Name Network Name (55) | ID] Security |
|                                |              |

1. Auto-Selection Profiles

記錄 AP 的狀態/自動連接 AP

| Item                | Description |
|---------------------|-------------|
| Profile Name        |             |
| Network Name (SSID) |             |
| Security            |             |

2. Additional Profiles

記錄 AP 的狀態

| Item                   | Description |
|------------------------|-------------|
| Profile Name           |             |
| Network<br>Name (SSID) |             |
| Security               |             |
| (1) New                |             |

| neral Security                                                                                                    | General Security                                                                                                    |
|----------------------------------------------------------------------------------------------------|----------------------------------------------------------------------------------------------------|
| Name: Profile 2 Network Name (550) Network Name (550) Power Same Power Same Power Same Power Same Power Same Power Same Power Same Power Same Power Same Power Same Power Same Power Same Power Same Power Same Power Same Power Same Power Same Power Same Power Same Power Same Power Same Power Power Pow | Name         Interface           Network Name (SSD)            Network Mode:         □ prinethucture           Power Save         □           IP Angle |
| Channel / Frequency<br>Phy Mode: Channel<br>& 802.11 b/g 1.7.2.412 GHz                                                                                                    | Channel / Frequency<br>Phy Mode: Channel<br>@ 802.11 b/g 1 / 2.412 GHz                                                                                 |
| C duto Select Profile member                                                                                                    | C duto Select Postle member                                                                                                    |
| OK Cancel Apply                                                                                                    | OK Cancel Apply                                                                                                    |

| ltem                   | Description |
|------------------------|-------------|
| Name                   |             |
| Network<br>Name (SSID) |             |
| Network<br>Mode        |             |

(2) Edit

- 34 -

#### About Tab

The About Tab displays basic link information of Device and Configuration Utility, including Device Name, Regulatory Domain, Driver Version, Firmware Version, NVM Version, MAC Address and Version of Configuration Utility.

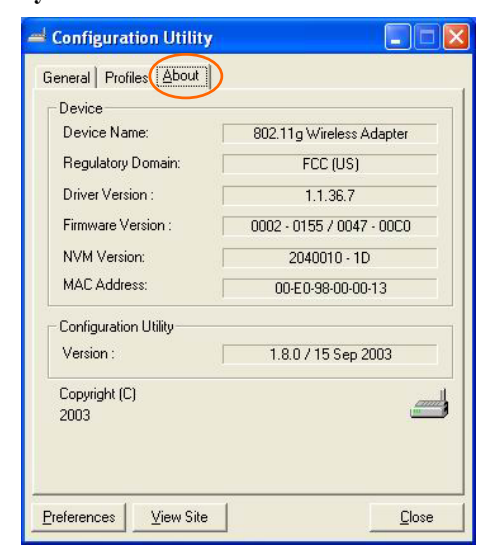

- 35 -

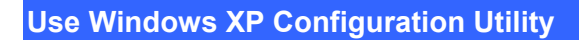

- 1. Go to Start → Control Panel → Network and Internet Connections → Network Connections.
- 2. In Network Connections window, right-click the Wireless Network Connection Enabled Wireless USB Adapter icon, and select Properties.

| Pie Edt Ven Facoles Tools Advanced Help                                                                                                    |                                                                                                    |
|----------------------------------------------------------------------------------------------------|----------------------------------------------------------------------------------------------------|
| Althers Ratowsk Connections                                                                                                    |                                                                                                    |
| Characte Locales and<br>Constant and<br>Constant a | Conductored<br>Conductored<br>Condu |
| Barrana the connection                                                                                                    | Bridge Connections                                                                                                    |
| View status of the convertion     Outrap settings of the convertion                                                                                                    | Oreste Shortout<br>Desire<br>Rename                                                                                                    |
| Other Places                                                                                                    | Presenter                                                                                                    |

3. In Wireless Network Connection Properties window, select the General tab. Click Configure to enable Windows configuration.

- 36 -

| Wireless Network Con                                                                                        | nection Prop                           | erties         | ? 🛛   |
|----------------------------------------------------------------------------------------------------|----------------------------------------|----------------|-------|
| General Wireless Networks                                                                                   | Authentication                         | Advanced       |       |
| Connect using:                                                                                              |                                        |                |       |
| 🕮 Wireless USB Adapter                                                                                      |                                        |                |       |
| This connection uses the foll                                                                               | owing items:                           |                |       |
| Client for Microsoft I      Performed File and Printer Sha      Performed QoS Packet Sched      The NetBIOS | Networks<br>ring for Microsoft<br>uler | Networks       | ~     |
| <                                                                                                    | 100                                    |                | >     |
| I <u>n</u> stall                                                                                            | <u>U</u> ninstall                      | Propertie:     | s     |
| Description<br>Allows your computer to an<br>network.                                                       | ccess resources                        | on a Microsoft |       |
| Show icon in notification                                                                                   | area when conne                        | ected          |       |
|                                                                                                    |                                        | IK C4          | ancel |
|                                                                                                    |                                        |                |       |

| Wireless                                    | USB Adap                                                     | ter Pro                  | operties                              |                                  |                        | ? 🗙   |
|---------------------------------------------|--------------------------------------------------------------|--------------------------|---------------------------------------|----------------------------------|------------------------|-------|
| General                                     | Advanced                                                     | Driver                   | Power Mana                            | gement                           |                        |       |
| The foll<br>the proj<br>on the i            | owing proper<br>perty you war<br>ight.                       | ties are a<br>It to char | wailable for thi:<br>nge on the left, | network adapt<br>and then select | er. Click<br>its value |       |
| Propert                                     | y:                                                           |                          |                                       | <u>V</u> alue:                   |                        | and I |
| 80211<br>Fragm<br>Pream<br>Rate (I<br>RTS T | Power Save<br>entation Thre<br>ble Type<br>Mbps)<br>hreshold | shold                    |                                       | Disabled                         |                        | •     |
|                                             |                                                              |                          |                                       |                                  |                        |       |
|                                             |                                                              |                          |                                       |                                  |                        |       |
|                                             |                                                              |                          |                                       | ОК                               | Ca                     | ncel  |

|--|

- 37 -

| 802.11 Power<br>Save       | Enable the function to allow the Adapter to go to sleep mode, during which data communication could be interrupted. ( <b>Disabled</b> or <b>Enabled</b> )                                                                                                    |
|----------------------------|----------------------------------------------------------------------------------------------------|
| Fragmentation<br>Threshold | To fragment MSDU or MMPDU<br>into small sizes of frames for<br>increasing the reliability of frame<br>(The maximum value of 2346<br>means no fragmentation is<br>needed) transmission. The<br>performance will be decreased as<br>well, thus a noisy environment is<br>recommended. |
| Preamble Type              | A preamble is a signal used in<br>wireless environment to<br>synchronize the transmitting<br>timing including Synchronization<br>and Start frame delimiter. (Note:<br>Please check the setting of AP<br>first.)                                                                     |
| ⊙ Long                     | In a "noisy" network environment,<br>the Preamble Type should be set<br>to <b>Long Preamble</b> .                                                                                                    |
| ⊙ Short                    | The <b>Short Preamble</b> is intended<br>for applications where minimum<br>overhead and maximum<br>performance is desired. In a<br>"noisy" network environment, the<br>performance would be decreased.                                                                              |
| ⊙ Auto                     | Select <b>Auto</b> for the USB adapter<br>to select the Preamble type<br>automatically depending on the<br>Access Point Preamble type.                                                                                                    |
| Rate (Mbps)                | It shows the current transfer rate. (1, 2, 5.5, or 11Mbps or Auto)                                                                                                    |

- 38 -

| RTS Threshold | This value should remain at its default setting of <b>2347</b> . Should you encounter inconsistent data flow only minor modifications of |
|---------------|----------------------------------------------------------------------------------------------------|
|               | this value are recommended.                                                                                                    |

4. In Wireless Network Connection Properties window, select the Wireless Networks tab.

| Available <u>n</u> etworks:<br>To connect to an available network, | click Configure.                              |
|--------------------------------------------------------------------|-----------------------------------------------|
| NDTESTAP2                                                          | Configure                                     |
| P Untitled                                                         | Bofrosh                                       |
|                                                                    |                                               |
| -<br>Automatically connect to available n                          | etworks in the order lister                   |
| Automatically connect to available n<br>below:                     | etworks in the order lister                   |
| Automatically connect to available n<br>below:                     | etworks in the order lister Move up Move down |

□Use Windows to configure...

Check the box to enable Windows configuration.

\* Use Windows to configure

**Note**: Once you enable windows configuration, you can use Windows XP's Wireless Configuration Utility to configure the wireless settings.

- 39 -

#### \* Use Manufacturer's Configuration Utility

**Note**: If you want to use Manufacturer's Configuration Utility to configure the wireless settings, make sure the check box is **not** checked then click the Network Status icon in the taskbar. (Please refer to below figure)

| Available networks:                                                                 |                                             |
|-------------------------------------------------------------------------------------|---------------------------------------------|
| NDTESTAP2     Unitide     NDTESTAP1                                                 | Configure<br>Refresh                        |
| Preferred networks:<br>Automatically connect to available net<br>below.<br>Untitled | works in the order listed Move up Move down |
|                                                                                     | Properties                                  |

#### Available networks

Displays all available networks.

#### Configure

Click the button to set up a new network or WEP configuration as illustrated as below.

- 40 -

| Wireless Network Prop                                        | erties                                     | ? 🗙      |
|--------------------------------------------------------------|--------------------------------------------|----------|
| Network name (SSID):                                         | Intel-AP                                   |          |
| Wireless network key (WE                                     | EP)                                        |          |
| This network requires a k                                    | ey for the following:                      |          |
| Data encryption (WI                                          | EP enabled)                                |          |
| Network <u>A</u> uthentica                                   | tion (Shared mode)                         |          |
| Network <u>k</u> ey:                                         |                                            |          |
| Key <u>f</u> ormat:                                          | ASCII characters                           |          |
| Key length:                                                  | [104 bits (13 characters)                  | •        |
| Key inde <u>x</u> (advanced):                                | 0 🔅                                        |          |
| The key is provided fo                                       | r me automatically                         |          |
| This is a <u>c</u> omputer-to-co<br>access points are not us | mputer (ad hoc) network; v<br>ed<br>OK Can | vireless |

# Refresh

Click the button to refresh and search for all available networks.

#### Preferred networks

From available network(s) listed above, you can select preferred one(s) in an order that you can arrange.

The marked one is the currently used network.

#### Move up

Move the selected network forward one position.

### Move down

- 41 -

Move the selected network back one position

Add...

Click the button and the Wireless Network Properties window will appear. In the Network name field, enter your desired network name listed in the above Available networks box, and click OK.

*Note*: The new settings will be active only after you click on **OK** in the **Wireless Network Connection Properties** window.

#### Remove

Highlight the unwanted network listed in the **Preferred networks** box, and click the button to remove it.

#### Properties

Highlight the network listed in the above **Preferred networks** box, and click the button to display its properties.

Once network configuration is done, make sure to click **OK**. The new parameters will be saved and active only after doing so.

- 42 -

# UNINSTALLATION

In case you need to uninstall the Utility or Driver, please

refer to below sections.

# Uninstall the Utility 1. Go to Start → (Settings →) Control Panel → Add or Remove Programs. 2. Highlight Wireless LAN Utility, Click Change/Remove.

3. Select **Remove** and the click **Next** to continue.

- 43 -

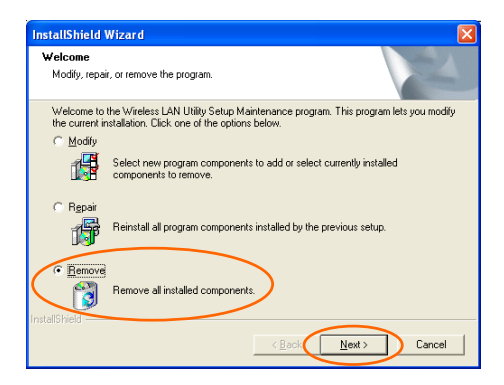

4. Click **OK** to continue.

| Confirm | File Deletion                                                                |
|---------|------------------------------------------------------------------------------|
| Do you  | want to completely remove the selected application and all of its components |
|         | OK Cancel                                                                    |
|         |                                                                              |

5. Click **Finish** to complete the uninstalled procedure.

| InstallShield Wizard |                                                                                                    |
|----------------------|----------------------------------------------------------------------------------------------------|
|                      | Maintenance Complete<br>InstallShield Wizard has finished performing maintenance<br>operations on Wireless LAN Utility. |
|                      | < Back Finish Cancel                                                                                                    |

- 44 -

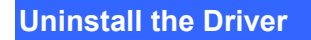

- 1. Right-click My Computer  $\rightarrow$  Properties  $\rightarrow$  Hardware  $\rightarrow$  Device Manager.
- 2. Right-click USB 2.0 Wireless Network Adapter and then click Uninstall (or Remove).

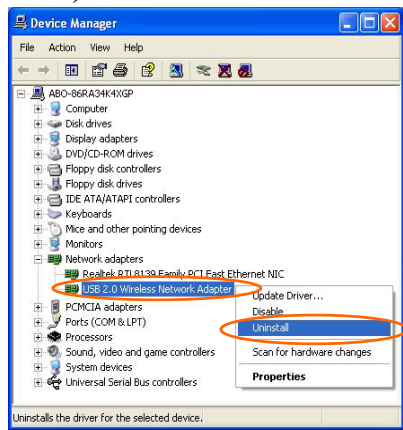

3. Click OK.

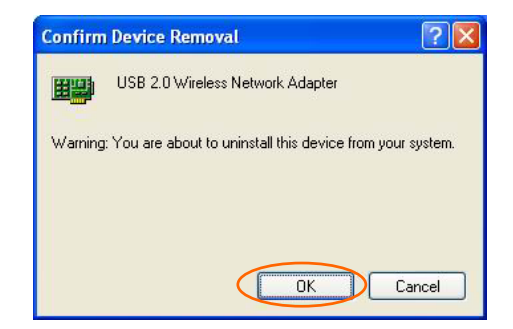

4. The system may prompt you to restart your computer. Click **Yes**.

- 45 -

| <b>SPECIFICATIONS</b> |
|-----------------------|
|-----------------------|

| Standards                           | IEEE 802.11g                                                                                                    |
|-------------------------------------|----------------------------------------------------------------------------------------------------|
| Host<br>Interface                   | USB 2.0                                                                                                    |
| Antenna                             | External Antenna, rotating angle $0^{\circ}$ to $90^{\circ}$                                                                         |
| Frequency<br>Range                  | 2.412GHz-2.4835GHz                                                                                                    |
| Number of<br>Selectable<br>Channels | USA, Canada: 11 channels<br>Japan: 14 channels<br>Europe: 13 channels                                                                |
| Modulation<br>Technique             | Direct Sequence Spread Spectrum<br>(CCK, DQPSK, DBPSK)<br>Orthogonal frequency division<br>multiplexing (OFDM)                       |
| Security                            | 0/64/128 bit WEP                                                                                                    |
| Media Access<br>Protocol            | CSMA/CA (Collision Avoidance)<br>with ACK                                                                                            |
| Out Power                           | 11g: 14 dBm<br>11b: 18 dBm                                                                                                    |
| Data Rate                           | 802.11g(54 Mbps, 48 Mbps, 36 Mbps,<br>24 Mbps, 18 Mbps, 12 Mbps, 9 Mbps,<br>6 Mbps)<br>802.11b(11 Mbps, 5.5 Mbps, 2 Mbps,<br>1 Mbps) |
| Physical<br>Specifications          | Weight: 50 g<br>Dimension: 107 (L) x 64 (W) x 21(H)<br>mm                                                                            |
| LED<br>Indicators                   | Power: Green<br>ACT: Green<br>LINK: Green                                                                                            |
| Power<br>Requirement                | Operating Voltage: 5V DC<br>TX consumption: 480mA (Max)<br>RX consumption: 460mA (Max)                                               |
| Supported OS                        | Windows 2000 (SP3,4)                                                                                                    |

- 46 -

|                | Windows XP (SP1)                |
|----------------|---------------------------------|
|                | Windows ME                      |
|                | Windows XP                      |
|                | Operating Temperature: -5~60°C  |
|                | ambient temperature             |
|                | Storage Temperature: -20~70°C   |
| Environment    | ambient temperature             |
| Specifications | Operating humidity: 90% maximum |
|                | (non-condensing)                |
|                | Storage humidity: 90% maximum   |
|                | (non-condensing)                |
|                | FCC Part 15 in US               |
| EMC            | EN300328 and EN300826           |
| Certification  | (EN301489-17) in Europe         |
|                | DGT and BSMI in Taiwan          |

- 47 -